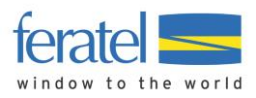

# **Deskline 3.0** Vermieterinfo Schnittstellen Hotelprogramme

(Stand 22.01.2019)

Bitte lesen Sie diese Information sorgfältig, bevor Sie mit dem Anschließen eines Hotelprogramms oder Channelmanagers an feratel Deskline beginnen.

| EINFÜHRUNG / ÜBERSICHT                                | 2 |
|-------------------------------------------------------|---|
| VORBEREITUNG                                          | 2 |
| ZIMMERKATEGORIEN                                      | 2 |
| Benennung und Belegung                                | 2 |
| Kalkulationstyp des Produktes                         | 3 |
| Ortstaxe                                              | 3 |
| Standardeinstellungen und Standardvorlagen            | 4 |
| MAPPING – VERBINDUNG MIT HOTELPROGRAMM/CHANNELMANAGER | 7 |
| TESTEN                                                | 8 |
|                                                       |   |

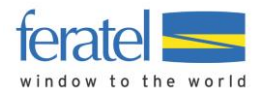

# EINFÜHRUNG / ÜBERSICHT

Sie haben ein Hotelprogramm (PMS) oder einen Channelmanager für Ihr Haus im Einsatz? Dann kann die Wartung von feratel Deskline über eine Schnittstelle erfolgen. So **ersparen Sie sich den Aufwand** für Doppelwartung von Verfügbarkeiten und – je nach Umfang der Schnittstelle – auch für Preise, An-/Abreiseregeln und Stornobedingungen. Bilder, Texte, Kriterien und Grundeinstellungen werden weiter wie gewohnt im feratel WebClient verwaltet.

Für den Anschluss eines Hotelprogramms oder Channelmanagers an feratel Deskline entstehen von Seiten feratel **keine Kosten**. Es kann aber sein, dass der Anbieter des Hotelprogramms Erweiterungen oder Aufwände in Rechnung stellt. Auch wichtig: Nicht alle Programme unterstützen alle hier beschriebenen Funktionen. Informieren Sie sich vor dem Anschluss beim Anbieter Ihres Programms.

Das Anbinden von Hotelsoftware erfolgt in drei Phasen.

Vorbereitung Mapping Testen

## VORBEREITUNG

Bevor die einzelnen Zimmer und Wohnungen im Hotelprogramm mit ihren Entsprechungen in feratel Deskline verbunden ("gemappt") werden, müssen ein paar Vorbereitungen getroffen werden.

### ZIMMERKATEGORIEN

Manchmal sind Zimmer- und Appartementkategorien im Hotelprogramm angelegt, die noch in feratel Deskline fehlen. Üblicherweise hilft Ihnen die örtliche Tourismusorganisation, um **fehlende Produkt-Typen** in feratel zu ergänzen oder Änderungen vorzunehmen. Da die Vermieterbetreuer keine Einsicht in das Hotelprogramm haben, ist ein Auszug aus dem Hotelprogramm hilfreich, welche Zimmer und Raten dort angelegt sind. Entweder gibt es dafür eine eigene Export-Funktion, oder es genügt auch ein Bildschirmfoto (Screenshot).

Verwenden Sie verschiedene Raten pro Zimmer (Long-stay, Short-stay etc.) in Ihrem Programm? Auch die müssen in feratel Deskline als **Produkt-Variante** angelegt sein, bevor mit dem Mapping begonnen wird.

#### BENENNUNG UND BELEGUNG

Wenn man alle Produkte durchschaut, prüft man am besten auch deren Benennungen. Es ist natürlich hilfreich, wenn der Name der Kategorie oder Rate in der Hotel-Software und im feratel WebClient gleich lautet. Bei der Gelegenheit kann man auch die Reihenfolge in der Darstellung aller Zimmer prüfen und anpassen. Auch die Belegungsbreite (zum Beispiel 2 bis 4 Betten) und die Standardbelegung (zum Beispiel 3 Betten) müssen identisch zur Belegung in der Hotel-Software sein.

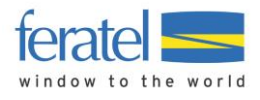

Im feratel WebClient unter Datenwartung > Produkte > Zimmer und Appartements findet man die Einstellungen

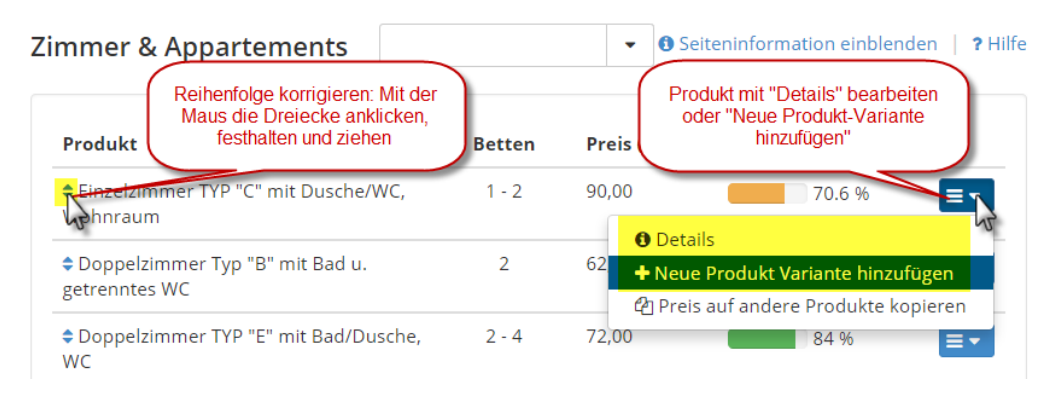

| irt            | 70.6 %                                                                                                    | 2                     | Einig<br>diese!                                 | e wichtige Daten fehler | n noch. Bitte vervolls | tändigen Sie                     |
|----------------|----------------------------------------------------------------------------------------------------|-----------------------|-------------------------------------------------|-------------------------|------------------------|----------------------------------|
| en<br>rb<br>üı | <ul> <li>Zimmertyp Detail</li> <li>Zimmertyp Name</li> <li>Zimmer</li> <li>Schlafzimmer</li> <li>Größe</li> </ul> | ls                    | Einzelzimmer, Du<br>1<br>1<br>24 m <sup>2</sup> | ische oder Bad, WC      | <b>⊘</b> Inf           | fo   🌶 Bearbeiten                |
| nd<br>a<br>a   | Ø Bilder Zimmertyp<br>Letzte Verfügbarkeitsä                                                                      | ändern (1)<br>nderung | Beschreibun<br>Di, 28.01.2014                   | g Zimmertyp ändern (4)  | Ausstattung bea        | Ortstaxen-<br>Einstellung prüfen |
| d              | V EINZEIZIMMER I YI                                                                                               | P "C" MIT DI          | zelzimmer TYP "C" mit                           | Dusche/V                | ✓ Produkt aktiv        |                                  |
| nr<br>en       | Unterkunftstyp 🕄                                                                                                  | Zin                   | nmer 🔹                                          | Kalkulationstyp         | Preis inkludiert Ta    |                                  |
| er             | ✓ Belegungseinstellun<br>M<br>Betten                                                                              | ngen<br>Ain.<br>1     | Max.                                            |                         |                        | Belegung prüfen                  |
| lu             | Bitte definieren Sie die                                                                                          | Belegung für I        | Erwachsene und Kinder                           | innerhalb der Gesamtbe  | ttenbelegung.:         |                                  |
| n              | Erwachsene                                                                                                    | 0                     | 2                                               | Std. Belegung           | 1                      |                                  |
| a              | Kinder                                                                                                    | 0                     | 2                                               | Min. Vollzahler (Kind   | er) 1 🔶                |                                  |

#### KALKULATIONSTYP DES PRODUKTES

Der Kalkulationstyp muss mit der Preisberechnungsregel des Produktes des Channelmanagers bzw. Hotelprogramms übereinstimmen. Je nach dem muss ggf. im feratel-System eingestellt werden, ob der gesendete Preis **pro Einheit** oder **pro Person** gilt. Die Berechnungsregel kann im WebClient (falls Rechte vorhanden) oder durch den Tourismusverband wie gewünscht angepasst werden.

#### ORTSTAXE

In feratel Deskline ist es möglich, die Ortstaxe inklusive oder exklusive des Preises anzubieten. Hier muss ebenfalls die passende Einstellung bezüglich des von der Schnittstelle gesendeten Preises getroffen werden.

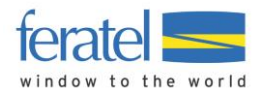

#### STANDARDEINSTELLUNGEN UND STANDARDVORLAGEN

Verschiedene Systeme im Tourismus tauschen über Schnittstellen oft nur einen Preis pro Reisezeitraum, Belegung und Aufenthaltsdauer aus. In feratel Deskline gibt es aber eine Vielzahl an **zusätzlichen (Preis-) Einstellungen**, die von den meisten Hotelprogrammen nicht geschickt werden können. Dazu zählen:

- Kinderermäßigungen
- Zusatzbetten
- Verpflegungsarten
- Kurznächtigungszuschläge
- Spezialpreise (Lastminute, Frühbucher)
- Extras (Bettwäsche, Endreinigung)

Damit diese zusätzlichen Einstellungen bei Schnittstellenanbindungen greifen, müssen sie richtig bei den **Standardvorlagen** der Preise hinterlegt sein. Wird dann ein Preis über die Schnittstelle übertragen, werden die zusätzlichen bzw. fehlenden Werte aus den Standardpreisvorlagen automatisch der neuen Preisvorlage hinzugefügt.

Am einfachsten wartet man diese Einstellungen im WebClient unter Datenwartung > Standard-Einstellungen im Reiter "Preise".

| fe             | ratel <b>Des</b><br>Web                                       | <b>kline</b> °<br>Client        |       |                         |                                                |                                      | ÷                                      | 🔒 Drucke                  | en 💌 N                     | achrichten    | 🌣 Konfiguration       | 🕩 Abmelden             |
|----------------|---------------------------------------------------------------|---------------------------------|-------|-------------------------|------------------------------------------------|--------------------------------------|----------------------------------------|---------------------------|----------------------------|---------------|-----------------------|------------------------|
| Da             | tenwartung                                                    | Angebote/<br>Buchungen          | Anfra | gepool                  | i ▼<br>Info Center                             | <b> ▼</b><br>Statistiken             | <b>★</b><br>Bewerte                    | •<br>ungen                | € v<br>Abrechnur           | ngen Zusat    | <b>द</b> ∙<br>zmodule |                        |
| M              | lenu                                                          |                                 | =     | Stand                   | ard-Einste                                     | llungen                              |                                        |                           | •                          | 1 Seite       | ninformation einbl    | enden   <b>?</b> Hilfe |
|                | Datenwartun<br>Überblick                                      | Ig                              |       | Preise                  | Anreisere                                      | egeln Verk                           | aufsregeln                             | Sais                      | sonen                      |               |                       |                        |
| 0              | <b>Verfügbarkei</b><br>Kalender<br>Zeitraumwart               | <b>ten &amp; Preise</b><br>tung |       | ✓ Bas<br>Endi<br>Bett   | reinigung<br>wäsche                            |                                      | Preis<br>60,00<br>2,00                 |                           |                            |               | 😧 Info                | 🖋 Bearbeiten           |
|                | Zeitraum kop<br>Standard-Eins                                 | ieren<br>stellungen             |       | ✓ Aut<br>Kurz           | f <b>enthaltsda</b><br>aufenthalt              | <b>uer abhäng</b><br><sup>Zusc</sup> | <b>;ige Preis</b><br>hlag, EUR<br>5,00 | i <b>e</b><br>Bis Nä<br>2 | ichte                      |               | 😢 Info                | 🖋 Bearbeiten           |
|                | Stammdaten<br>Allgemeine Da<br>Beschreibung<br>Bilder & Video | aten<br>jen                     |       | Ver<br>Halb<br>Näcl     | p <b>flegung</b><br>pension<br>ntigung/Frühsti | ïck                                  | inkludiert<br>-15,00                   |                           |                            |               | <b>⊘</b> Info         | 🖋 Bearbeiten           |
|                | Ausstattung                                                   |                                 |       | ✓ Kin<br>Von-           | <b>derermäßi</b><br>Bis-Alter                  | gung                                 |                                        |                           |                            |               | 🕑 Info                | 🖋 Bearbeiten           |
| 1              | Zimmer & App<br>Packages                                      | partements                      |       | 0 - 2<br>3 - 5<br>6 - 1 | 2                                              |                                      | -100 %<br>-50 %<br>-20 %               | Ermäß<br>Ermäß<br>Ermäß   | Sigung<br>Sigung<br>Sigung |               |                       |                        |
|                | Verkaufsman                                                   | ager                            |       | ← Ern<br>Früh           | näßigungen                                     | 1                                    | -5 %                                   | bis 18                    | 0 Nacht/Nä                 | ichte vor Ani | ❷ Info  <br>reise     | 🖋 Bearbeiten           |
| Q <sub>0</sub> | crweiterte El                                                 | iistellungen                    |       | Erm                     | asigung                                        |                                      |                                        |                           |                            |               |                       |                        |

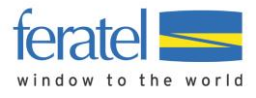

Damit die gemachten Einstellungen in die Standard-Vorlagen der Preise im WebClient-Kalender übernommen werden, muss beim Abspeichern bei der Sicherheitsfrage "Standard speichern UND Daten aktualisieren" gewählt und mit "Ja" bestätigt werden.

| Standa                                                                | Basispreis Einstellungen speichern                                                                                                    | ×         |
|-----------------------------------------------------------------------|----------------------------------------------------------------------------------------------------|-----------|
| Seit     In den 5     und Zei     Vider     Vider     Vider     Vider | Sie können die Änderung entweder nur als Standard speichern oder<br>zusätzlich sofort alle Daten aktualisieren. Wenn Sie nur als Standard<br>speichern, werden die Änderungen erst bei der nächsten Bearbeitung einer Vorlag<br>verwendet. Wenn Sie Standard speichern und Daten aktualisieren wählen, wird die<br>Änderung sofort auf allen Vorlagen wirksam. | r für all |
| Diese                                                                 | Standard speichern UND Daten aktualisieren Nur als Standard speicher                                                                                                    |           |
| Preise                                                                | Anreiseregeln Verkaufsregeln Saisonen                                                                                                    |           |

Sollen einzelne Zusatzeinstellungen nicht für alle, sondern nur **für bestimmte Zimmer und Appartements** gelten, müssen diese im Kalender in der Standardpreisvorlage beim jeweiligen Produkt hinterlegt werden.

Jedes Produkt hat eine Standard-Preisvorlage im Kalender des feratel WebClient

| fe   | ratel <b>Des</b><br>Web  | s <b>kline</b> ®<br>Client |                           |                    |                       |                              |        |       |        |      |       |             |      |       |                      | 0      | ruck | en    | 2    | a Na | chrio | :htei | n    | ¢    | Konfi | gura | ition   |     | € A | bmel       | den  |
|------|--------------------------|----------------------------|---------------------------|--------------------|-----------------------|------------------------------|--------|-------|--------|------|-------|-------------|------|-------|----------------------|--------|------|-------|------|------|-------|-------|------|------|-------|------|---------|-----|-----|------------|------|
| Da   | itenwartung              | Angebote/<br>Buchungen     | <b>≧</b> ▼<br>Anfragepool | i -<br>Info Center | <b>Li</b> l<br>Statis | I <mark>I</mark> ▼<br>stiken | В      | ewer  | tungen | A    | brecl | D<br>nnunge | en   | Zusa  | <b>≺\$ -</b><br>tzmo | dule   |      |       |      |      |       |       |      |      |       |      |         |     |     |            |      |
| M    | lenu                     |                            | ≡ Mon                     | atskalend          | er                    |                              |        |       |        | •    | ſ     | Panor       | amas | suite | "F" m                | nit Ba | ac • | •     |      | Simu | liere | Buo   | chun | g    |       |      |         |     |     | <b>?</b> H | ilfe |
|      | Datenwartur<br>Überblick | ng                         | Star                      | datum 01.11        | 1.2018                |                              |        |       | >      | Opt  | ione  | n           |      |       |                      | 1      | ) Ka | lend  | erüb | ersi | cht   |       | Ê    | Alle | Verfi | igba | arkeite | en  | 0   | Info       |      |
| ۵    | Verfügbarke<br>Kalender  | iten & Preise              | Verf                      | ügbarkeiten        | Preise                | Ar                           | nreise | regel | n      | Verk | aufs  | regeln      |      | Zah   | lungs                | s-/Sto | orno | rege  | In   |      |       |       |      |      |       |      |         |     |     |            |      |
|      | Zeitraumwar              | tung                       |                           | ^                  | 01 02                 | 03 04                        | 4 05   | 06    | 07 08  | 09   | 10    | 11 1        | 2 13 | 3 14  | 15                   | 16     | 17   | 18    | 19   | 20   | 21    | 22    | 23   | 24   | 25 2  | 26   | 27 2    | 8 2 | 9 3 | 0 31       | 1    |
|      | Zeitraum kop             | pieren                     | Nov 20<br>Dez 20          | 18<br>18           | 86.00                 |                              | -      |       |        |      |       | _           | +    | +     |                      |        |      |       |      |      | -     |       | _    | _    |       | _    |         | -   |     | -          | -    |
|      | Standard-Ein             | stellungen 🔒               | Jän 201                   | 9                  | 86,00                 |                              |        |       |        | T    |       |             |      | ÷     |                      |        |      |       |      |      |       |       |      |      |       |      |         | T   | T   | -          | ī.   |
|      | Standard Em              | Stellangen o               | Feb 20                    | 19                 | 86,00                 |                              |        |       |        |      |       |             |      |       |                      |        |      | -     |      |      |       |       |      |      |       |      |         | 1   | -   |            | ī.   |
| _    |                          |                            | Mär 20                    | 19                 | 86,00                 |                              |        |       |        |      |       |             |      |       |                      |        |      |       |      |      |       |       |      |      |       |      |         |     |     |            |      |
| ш    | Stammdater               | 1                          | Apr 20                    | 19                 | 86,00                 |                              |        |       |        |      |       |             |      |       |                      |        |      |       |      |      |       |       |      |      |       |      |         |     |     | -          |      |
|      | Allgemeine D             | aten                       | Mai 20                    | 19                 | 86,00                 |                              |        |       |        |      |       |             |      |       |                      |        |      |       |      |      |       |       |      |      |       |      |         |     |     |            |      |
|      | Beschreibung             | gen                        | Jun 201                   | 9                  | 86.00                 |                              |        |       |        |      |       |             |      |       |                      |        |      |       |      |      |       |       |      |      |       |      |         |     |     | -          |      |
|      | Dilden 0 Mide            |                            | Jul 201                   | 9                  | 86,00                 |                              |        |       |        | _    |       |             |      | _     | _                    |        |      |       |      |      | _     |       | _    |      |       | _    |         | _   | _   |            |      |
|      | Blider & Vide            | 0                          | Aug 20                    | 19                 | 86,00                 |                              |        |       |        |      |       |             |      | _     |                      |        |      |       |      |      |       |       |      |      |       | _    |         |     | _   |            |      |
|      | Ausstattung              |                            | Sep 20                    | 19                 | 86.00                 |                              |        |       |        | _    |       |             |      |       |                      |        |      | _     |      | _    | _     |       |      |      |       |      |         | _   | _   | -          |      |
|      |                          |                            | Okt 20                    | 19                 | 86,0P                 |                              |        |       |        |      |       |             |      |       |                      |        |      |       |      |      |       |       |      |      |       |      |         |     |     |            |      |
| len, | Produkte                 |                            |                           | ×                  | 01 02                 | 03 04                        | 4 05   | 06    | 07 08  | 09   | 10    | 11 1        | 2 13 | 3 14  | 15                   | 16     | 17   | 18    | 19   | 20   | 21    | 22    | 23   | 24   | 25 2  | 26   | 27 2    | 82  | 93  | 0 31       | 1    |
|      | Zimmer & Ap              | partements                 | <b>අ</b> Prei             | s auf andere Pi    | rodukte ko            | pieren                       |        |       |        |      |       |             |      |       |                      |        |      |       |      |      |       |       |      |      |       |      |         |     |     |            |      |
|      | Packages                 |                            | Vo                        | lage               |                       | P                            | erson  | (en)  |        |      | Pi    | eis         |      |       |                      | ١      | /erp | flegu | ung  |      |       |       | E    | xtra | ı(s)  |      |         |     |     |            |      |
|      | Verkaufsman              | ager                       | Sta                       | ndard              |                       | 2                            | - 4    |       |        |      | 86    | 5,00 EL     | JR   |       |                      | ł      | HP   |       |      |      |       |       |      |      |       |      |         |     | E   | •          |      |
| o:   | Erweiterte Ei            | instellungen               | So                        | mmer               |                       | 4                            |        |       |        |      | 92    | 2,00 EU     | JR   |       |                      | ł      | ΗP   |       |      |      |       |       |      |      |       | i Do | etails  |     |     |            |      |
|      |                          |                            | Те                        | mplate 10          |                       | 2                            | - 4    |       |        |      | 21    | 1.00 F      | UR   |       |                      | ł      | ΗP   |       |      |      |       |       |      |      | _     |      | opiere  |     |     |            |      |

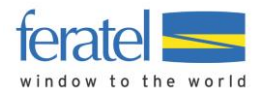

Gewünschte Preiseinstellungen müssen in den Details der Standard-Preisvorlage des Produkts aufscheinen

| fer | ratelD                  | eskline <sup>®</sup>                                                                                            |                                 |              |                        |    |                       | Abm          |
|-----|-------------------------|----------------------------------------------------------------------------------------------------|---------------------------------|--------------|------------------------|----|-----------------------|--------------|
|     | W                       | Preis-Details                                                                                                   |                                 |              |                        |    |                       | ×            |
| Da  | itenwartung             | STANDARD<br>Doppelzimmer<br>Belegung: Betten 2-4, Erwachsene 1-4, Kinder 0-3, Sta                               | ndard-Belegung 2                |              |                        |    | Alle Preise in EUR    |              |
| M   | lenu<br>Datenwa         | Mehr anzeigen                                                                                                   |                                 |              |                        |    | ✓ Alles zuklappen     | ?            |
|     | Überblick               | ✓ Basispreis<br>pro Person/Nacht, exkl. Taxe, Nächtigung/Frühstück                                              |                                 |              |                        |    | 🛿 Info   🖋 Bearbeiten | iten 🛛 🛛 Inf |
| 0   | Verfügba<br>Kalender    | Person(en)<br>1 - 1<br>2 - 4                                                                                    | Preis<br>50,00<br>86,00         |              |                        |    |                       |              |
|     | Zeitraum                |                                                                                                    |                                 |              |                        |    |                       | 29 30 31     |
|     | Zeitraum<br>Standard-   | <ul> <li>Aufenthaltsdauer abhängige Preise</li> <li>Kurzaufenthalt Zuschlag, EUR</li> <li>Person(en)</li> </ul> | Bis Nächte<br>3<br>Nacht/Nächte |              |                        |    | 😧 Info   🥒 Bearbeiten |              |
|     | Stammda<br>Allgemeir    | 1 - 1<br>2 - 4                                                                                                  | 5,00<br>5,00                    |              |                        |    |                       |              |
|     | Beschreib<br>Bilder & V | ✓ Kinderermäßigung<br>Von-Bis-Alter                                                                             | 400 % Em                        | - = 0 := = - |                        |    | 🕑 Info                |              |
| lim | Ausstattu               | 3-6                                                                                                    | -100 % Ern<br>-50 % Ern         | näßigung     |                        |    |                       | 29 30 31     |
|     | Zimmer 8<br>Packages    |                                                                                                    |                                 |              |                        |    | Schließen             |              |
| ¢°  | Erweitert               | STANDARD STANDARD                                                                                               | 1<br>2 - 4                      |              | 50,00 EUR<br>86,00 EUR | BB |                       | =-           |

Im Bereich Standard-Einstellungen im zweiten Reiter **Anreiseregeln** findet sich noch eine relevante Einstellung: Nach welcher Logik soll der Mindestaufenthalt geprüft werden? Es existieren in der Branche zwei verschiedene Methoden. Entweder gilt für eine Buchung der längste Mindestaufenthalt, der an irgendeinem Tag der gesamten Aufenthaltsdauer hinterlegt ist, oder es gilt nur der Mindestaufenthalt, der am Anreisetag eingestellt ist. Im letzten Fall muss die Einstellung "**Mindestaufenthalt vom Anreisetag**" aktiviert werden. Die Logik, nach der Ihr Hotelprogramm arbeitet, finden Sie in dieser Liste (Spalte MinStay Logik) oder erfragen Sie direkt beim Anbieter.

| Standar | d-Einstellung        | en             | -        | Seiteninformation einblenden   ? Hilfe |
|---------|----------------------|----------------|----------|----------------------------------------|
| Preise  | Anreiseregeln        | Verkaufsregeln | Saisonen |                                        |
| ✓ Allge | mein                 |                |          | Ø Info │ Ø Bearbeiten                  |
| Min. A  | ufenthalt v. Anreise | tag Ja         |          | 2                                      |

**Tipp**: Um sicher zu stellen, dass nur gebucht werden kann, wenn vom Hotelprogramm oder Channelmanager Daten geschickt werden, sollte man in den **Standardvorlagen der Anreiseregeln** aller Produkten im WebClient-Kalender die Wochentage der Anreise (und ggf. auch der Abreise) deaktivieren.

Für jedes Produkt im WebClient Kalender > Anreiseregeln ...

| M<br> | Datenwartung             | Monatskalender Apartmer  | Apartment 2                 | ▼ III Simuliere B      | uchung                 |
|-------|--------------------------|--------------------------|-----------------------------|------------------------|------------------------|
|       | Überblick                | Startdatum 01.01.2019    | > Optionen                  | 🛗 Kalenderübersicht    | 🛗 Alle Verfügbarkeiten |
| 0     | Verfügbarkeiten & Preise | Verfügbarkeiten Preise A | nreiseregeln Verkaufsregeln | Zahlungs-/Stornoregeln |                        |
|       | Kalender                 |                          |                             |                        |                        |

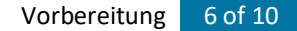

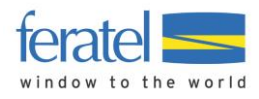

... die Standard-Vorlage bearbeiten und alle Haken bei den Anreisetagen entfernen

|                                           |                                                          |                             |                               | Alle Verfügbarkeiten | Quef |
|-------------------------------------------|----------------------------------------------------------|-----------------------------|-------------------------------|----------------------|------|
| onditionen Details                        |                                                          |                             | ×                             |                      |      |
| Standard                                  |                                                          | 1                           | Vorlagenname und Farbe ändern |                      |      |
| Diese Vorlage wird auf 48 Produkt(en) und | d/oder Verkaufskanälen verwendet. 🥑                      |                             |                               |                      |      |
|                                           |                                                          |                             |                               |                      |      |
| ✓ Standardregel                           |                                                          |                             |                               |                      |      |
| Die hier gewählte Anreisereglung gilt ger | nerell für alle Suchvorgänge, soferne keine kurzfristige | e Regelung zum Einsatz komr | nt. ×                         |                      |      |
| Mindestaufenthalt                         | 2 Nacht/Nächte                                           |                             |                               |                      |      |
| Anreisetag                                | Mo Di Mi Do                                              | Fr Sa So                    |                               |                      |      |
| Mindestlücke                              | 1                                                        |                             | L                             |                      |      |
|                                           |                                                          | Abbrechen                   | 🖺 Änderungen speichern        |                      |      |
| Regel für kurzfristige Anreise hinzufügen |                                                          |                             |                               |                      |      |
|                                           |                                                          |                             | Schließen                     | Anreise              |      |
| Anreiseregei                              |                                                          |                             | 4                             | Alle Tage            | ≡▼   |
| Kurz Aufenthalt                           |                                                          | -                           | 1                             | Alle Tage            | ≣▼   |
| Sommer                                    |                                                          | - 7                         | 7                             | Alle Tage            | ≣▼   |
|                                           |                                                          | 1                           | 1                             | Alle Tage            |      |
| Standard                                  |                                                          | -                           | 2                             | Alle Tage            |      |

Sofern bei Ihnen sichtbar, spielt auch der Reiter **Verkaufsregeln** im WebClient-Kalender eine wichtige Rolle. Hier muss bei jedem Produkt in der Standard-Verkaufsvorlage der Verkaufsstatus buchbar eingestellt sein. Zuständig dafür ist der betreuende Tourismusverband. Die Buchbar-Einstellung kann auch noch bis nach dem Preisimport warten, vgl. weiter unten.

# MAPPING – VERBINDUNG MIT HOTELPROGRAMM/CHANNELMANAGER

Damit die Übertragung der Daten funktioniert, muss im Hotelprogramm ein sogenanntes Mapping eingerichtet sein. Dieser eindeutige Schlüssel (Mapping-Code) verbindet das Zimmer in der Hotel-Software mit dem richtigen Zimmer in feratel Deskline.

Die Erstellung der Mapping Codes kann im WebClient automatisch erfolgen. Nützen Sie dafür die Verbinden-Funktion im Bereich Schnittstellen-Wartung.

| feratel <b>De</b><br>We     | <b>skline</b> °<br>bClient         |                           |                                  |                               |                           |                  |                         | 🔒 Drucken 🛛 🔤 Na            | achrichten 🛛 🌣 Ko        | nfiguration 🕞 /              | Abmelden |
|-----------------------------|------------------------------------|---------------------------|----------------------------------|-------------------------------|---------------------------|------------------|-------------------------|-----------------------------|--------------------------|------------------------------|----------|
| <b>Þ⊒ -</b><br>Datenwartung | ি বিন্দু<br>Angebote/<br>Buchungen | <b>≧</b> ▼<br>Anfragepool | i -<br>Info Center               | <b>Lılıl ▼</b><br>Statistiken | <b>★</b> ▼<br>Bewertungen | ter Abrechnun    | <b>egen</b> Zusatzmo    | dule                        |                          |                              |          |
| Menu                        | ung                                | ≡ Sch                     | nittstellen-W                    | artung                        |                           | •                |                         |                             | Seiteninform             | ation einblenden             | ? Hilfe  |
| _                           | Č.                                 | Sc                        | hnittstellen fü                  | ir automatis                  | che Datenw                | artung           |                         |                             |                          |                              | 🛛 Info   |
| ¢ Erweiterte                | Einstellungen                      | F                         | rogrammname                      |                               | ٩                         | Suchen           |                         |                             |                          |                              |          |
| Schnittstell<br>iCal Kalend | en-Wartung<br>ar Einstellungen     |                           | Name                             | Ver                           | lmport<br>fügbarkeiten    | lmport<br>Preise | lmport<br>Anreiseregeln | Import<br>Zahlungs-/Stornor | Export<br>egeln Buchunge | n                            |          |
|                             |                                    |                           | zimmersoftware.a<br>CloudRooms 🏞 | at,                           | ~                         | ~                | 0                       | 0                           | ~                        | <ul> <li>Verbinde</li> </ul> | n        |
|                             |                                    |                           | 10 🔺 Einträg                     | e pro Seite, 1 ge             | samt                      |                  |                         |                             |                          | 😧 Legen                      | de       |

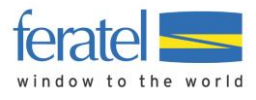

Alternativ wenden Sie sich bitte an Ihren zuständigen Tourismusverband. Bei Anfragen für Mapping-Codes ist es wichtig, dass Sie die genaue Adresse Ihres Betriebes, sowie den Namen des Hotelprogrammes oder Channelmanagers mit angeben.

**Merke**: Wird zukünftig im Hotelprogramm bzw. in feratel Deskline eine neue Zimmerkategorie oder Rate angelegt, muss für dieses neue Objekt wieder ein Schnittstellen-Mapping generiert werden.

# TESTEN

Ist das Mapping erfolgt, starten Sie die Übertragung der Daten aus dem Hotelprogramm oder Channelmanager heraus. Hier ein Beispiel für den Preisimport:

Ausgangsposition - nur eine (kontrollierte) Standard-Preisvorlage im Kalender des feratel WebClient

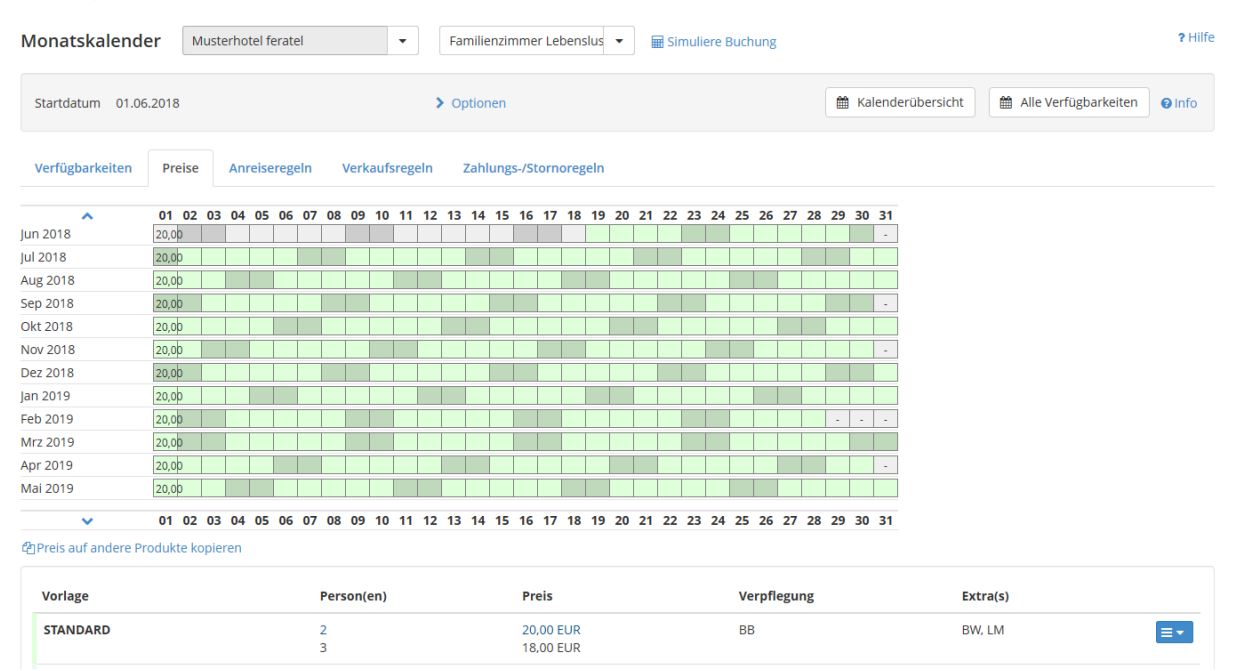

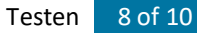

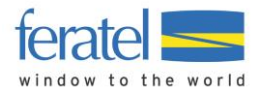

Nach dem erfolgreichen Preisimport erscheinen in der Kalenderansicht der Schnittstellen-Warnhinweis (gelb hinterlegt) und neue Preisvorlagen

| and the skale in                                                                                                    | der Mu                                                                                                    | sterhot  | el fer | atel    |        |                                        |         | •    |      | Do  | oppe               | elzin | nmer  | Lind                                                                                         | dent | blüt                              | •     |      | 🖥 Sin | nulie | re B | uchu   | ing |    |    |    |    |                                 |
|----------------------------------------------------------------------------------------------------|----------------------------------------------------------------------------------------------------|----------|--------|---------|--------|----------------------------------------|---------|------|------|-----|--------------------|-------|-------|----------------------------------------------------------------------------------------------|------|-----------------------------------|-------|------|-------|-------|------|--------|-----|----|----|----|----|---------------------------------|
| Startdatum 01.0                                                                                                    | 06.2018                                                                                                    |          |        |         |        |                                        |         |      |      |     |                    | >     | Opti  | oner                                                                                         | n    |                                   |       |      |       |       |      |        |     |    |    |    |    |                                 |
| Verfügbarkeiten                                                                                                    | Preise                                                                                                    | Anre     | eiser  | geln    |        | Verk                                   | aufs    | sreg | eln  |     | Zah                | lunį  | gs-/S | torn                                                                                         | oreg | geln                              |       |      |       |       |      |        |     |    |    |    |    |                                 |
| <b>O</b> Warnung<br>Achtung! Die P                                                                                                    | Preise werder                                                                                                    | über S   | chnit  | tstelle | e aktu | ualisi                                 | iert, I | mac  | :hen | Sie | bitte              | e nu  | r Änd | leru                                                                                         | nger | n, we                             | enn ( | unbe | ding  | t no  | twen | dig!   |     |    |    |    |    |                                 |
|                                                                                                    |                                                                                                    |          |        |         |        |                                        |         |      |      |     |                    |       |       |                                                                                              |      |                                   |       |      |       |       | 24   | 25     | 26  | ~7 | 20 | 20 | 20 |                                 |
| un 2018                                                                                                    | 01 02 0<br>50,00                                                                                                    | 3 04     | 05 (   | 6 07    | 08     | 09                                     | 10      | 11   | 12   | 13  | 5 14               | 15    | 16    | 17                                                                                           | 18   | 3 19                              | 20    | 21   | 22    | 23    | 24   | 25     | 26  | 27 | 20 | 29 | 30 | 31                              |
| n 2018                                                                                                    | 01 02 0<br>50,00                                                                                                    | 3 04     | 05 (   | 6 07    | 08     | 09                                     | 10      | 11   | 12   | 13  | 5 14               | 15    | 16    | 17                                                                                           | 18   | 3 19                              | 20    | 21   | 22    | 23    | 24   | 25     | 26  | 21 | 20 | 29 | 30 | 31<br>-                         |
| in 2018<br>il 2018<br>ug 2018                                                                                                    | 01 02 0<br>50,00<br>50,00<br>50,00                                                                                                    | 3 04     | 05 (   | 6 07    | 08     | 09                                     | 10      | 11   | 12   | 13  | <u> </u>           | 15    | 16    | 17                                                                                           | 18   | 3 19                              | 20    | 21   | 22    | 23    | 24   | 25     | 20  |    | 20 | 29 | 30 | -                               |
| n 2018<br>I 2018<br>ug 2018<br>ep 2018                                                                                                    | 01 02 0<br>50,00<br>50,00<br>50,00<br>50,00                                                                                                    | 3 04     | 05 (   | 6 07    | 7 08   | 09                                     | 10      |      |      |     | 5 14               |       | 5 16  | 17                                                                                           | 18   | 3 19<br> <br> <br>                | 20    | 21   | 22    | 23    |      | 25     |     |    |    | 29 |    | 31                              |
| n 2018<br>l 2018<br>ug 2018<br>cp 2018<br>kt 2018                                                                                                    | 01 02 0<br>50,00<br>50,00<br>50,00<br>50,00                                                                                                    | 3 04<br> | 05 (   |         | 08     | 09                                     |         |      |      |     | 5 14<br> <br> <br> |       | i 16  |                                                                                              |      | 3 19<br> <br> <br>                | 20    | 21   | 22    | 23    |      | 25<br> |     |    |    |    |    | 31 .                            |
| n 2018<br>l 2018<br>ug 2018<br>ep 2018<br>kt 2018<br>ov 2018                                                                                                    | 01 02 0<br>50,0<br>50, | 3 04<br> |        |         |        | 09                                     |         |      |      |     |                    |       |       |                                                                                              |      | 3 19<br> <br> <br>                | 20    |      | 22    | 23    |      |        |     |    |    |    |    | 31                              |
| In 2018                                                                                                    | 01         02         0           50,00         0         0           50,00         0         0           50,00         0         0           50,00         0         0           50,00         0         0           50,00         0         0           50,00         0         0           50,00         0         0           50,00         0         0                                                                                                    | 3 04<br> |        |         |        | 09                                     |         |      |      |     |                    |       |       |                                                                                              |      | 3 19<br> <br> <br> <br>           |       |      |       | 23    |      |        |     |    |    |    |    | 31                              |
| In 2018<br>Il 2018<br>ug 2018<br>2018<br>2018<br>2018<br>2018<br>2018<br>2018<br>2018                                                                                                    | 01         02         0           50,00         50,00         50,00         50,00           50,00         50,00         50,00         50,00           50,00         50,00         50,00         50,00           50,00         50,00         50,00         50,00                                                                                                    | 3 04<br> |        |         |        |                                        |         |      |      |     |                    |       |       |                                                                                              |      | 3 19<br> <br> <br> <br> <br>      |       |      |       |       |      |        |     |    |    |    |    | 31<br>-<br>-<br>-<br>-<br>40,00 |
| in 2018<br>il 2018<br>ug 2018<br>ep 2018<br>kt 2018<br>ez 2018<br>ez 2018<br>in 2019<br>ab 2019                                                                                                    | 01         02         0           50,00         0         0           50,00         0         0           50,00         0         0           50,00         0         0           50,00         0         0           50,00         0         0           50,00         0         0           50,00         0         0           50,00         0         0           50,00         0         0                                                                                                    | 3 04<br> |        |         |        |                                        |         |      |      |     |                    |       | 50,0  | 17<br>1<br>1<br>1<br>1<br>1<br>1<br>1<br>1<br>1<br>1<br>1<br>1<br>1<br>1<br>1<br>1<br>1<br>1 |      | 3 19<br> <br> <br> <br> <br> <br> |       |      |       |       |      |        |     |    |    | -  |    | 31<br>-<br>-<br>-<br>-<br>40,00 |
| n 2018<br>J 2018<br>ug 2018<br>ug 2019<br>ug 2019<br>ug 2018<br>ug 2018<br>ug 2019<br>ug 2019<br>ug 2018<br>ug 2019<br>ug 2019<br>ug 20 | 01 02 0<br>50,00<br>50,00                                                                                                    | 3 04<br> |        |         |        | 09 0 0 0 0 0 0 0 0 0 0 0 0 0 0 0 0 0 0 |         |      |      |     |                    |       | 50,0  |                                                                                              |      | <pre>3 19</pre>                   |       |      |       |       |      |        |     |    |    |    |    | 31<br>-<br>-<br>-<br>-<br>40,00 |
| un 2018<br>ul 2018<br>ug 2018<br>ug 2018<br>low 2018<br>low 2018<br>low 2018<br>low 2018<br>low 2018<br>low 2019<br>low 2019<br>low 2019<br>low 2019<br>low 2019<br>low 2019                                                                                                    | 01         02         0           50.0p         50.0p         50.0p           50.0p         50.0p         50.0p           50.0p         50.0p         50.0p           50.0p         50.0p         50.0p           50.0p         50.0p         50.0p           50.0p         50.0p         50.0p           50.0p         50.0p         50.0p                                                                                                    | 3 04<br> |        |         |        |                                        |         |      |      |     |                    |       |       |                                                                                              |      |                                   |       |      |       |       |      |        |     |    |    |    |    | 31<br>                          |
| un 2018<br>Aug 2018<br>Sep 2018<br>Solt 2018<br>Solt 2018<br>Solt 2018<br>Solt 2019<br>Seb 2019<br>Seb 2019<br>Virz 2019<br>Virz 2019<br>Virz 2019<br>Virz 2019                                                                                                    | 01 02 0<br>50,00<br>50,00                                                                                                    | 3 04<br> |        |         |        |                                        |         |      |      |     |                    |       |       |                                                                                              |      |                                   |       |      |       |       |      |        |     |    |    | -  |    | 31<br>                          |

| Vorlage   | Person(en)  | Preis                               | Verpflegung | Extra(s) |
|-----------|-------------|-------------------------------------|-------------|----------|
| STANDARD  | 1<br>2<br>3 | 60,00 EUR<br>50,00 EUR<br>40,00 EUR | HP          |          |
| 1:50-2:40 | 1<br>2      | 50,00 EUR<br>40,00 EUR              | HÞ          |          |
| 1:55-2:50 | 1<br>2      | 55,00 EUR<br>50,00 EUR              | HP          |          |

Da neue Preise über die Schnittstelle kamen, wurden zwei neue Preisvorlagen im System automatisch angelegt und im Kalender eingetragen. Die neuen Vorlagen bekommen per Zufall eine Farbe und einen automatisch generierten Namen (im Beispiel 1:55-2:59).

Nachdem die Preise das erste Mal importiert wurden, muss kontrolliert werden, ob alle Einstellungen für die Preisberechnung korrekt sind. Zum Testen der Preise bietet sich die Funktion "**Simuliere Buchung**" im Kalender des WebClient an.

| Monatskalender | Musterhotel feratel | • | Doppelzimmer Lindenblüt | • | 🖩 Simuliere Buchung |
|----------------|---------------------|---|-------------------------|---|---------------------|
|                |                     |   |                         |   |                     |

Testen Sie alle für Ihr Haus relevanten Varianten:

- verschiedene Belegungsstufen, mit/ohne Kinder
- unterschiedliche Vorausbuchungsfristen
- Preise in Abhängigkeit von der Aufenthaltsdauer
- Verpflegungsvarianten

Die Preise wurden zu Ihrer Zufriedenheit importiert? Dann kommt der finale Test: Ob Ihre Zimmer und Appartements buchbar sind und ob Buchungen korrekt an Ihr Hotelprogramm zurück übergeben werden, prüfen Sie am besten mit einer **"echten" Buchung** auf der Webseite der Region. Falls noch nicht geschehen, sollte dazu Ihr betreuender Tourismusverband die Buchbarkeit in den Standard-Verkaufsvorlagen der Zimmer einstellen. Wurden während der Einrichtung der Schnittstelle Leistungen oder Produkte deaktiviert? Dann sollten diese jetzt wieder aktiviert werden.

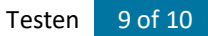

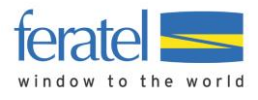

Vergessen Sie nicht, die gemachte Test-Buchung gleich wieder zu stornieren, damit keine Provisionsforderungen entstehen bzw. die Statistik nicht verfälscht wird.

Hinweis: Auch wenn die Bewegungsdaten wie Verfügbarkeiten, Preise und Konditionen jetzt automatisch aus Ihrem Hotelprogramm kommen, achten Sie bitte darauf, regelmäßig die **anderen Daten im feratel WebClient aktuell** zu halten. Dazu gehören insbesondere die Kontaktdaten (Webseitenadresse!), Bilder, Texte und Kriterien des Hauses und der Zimmer bzw. Appartements.